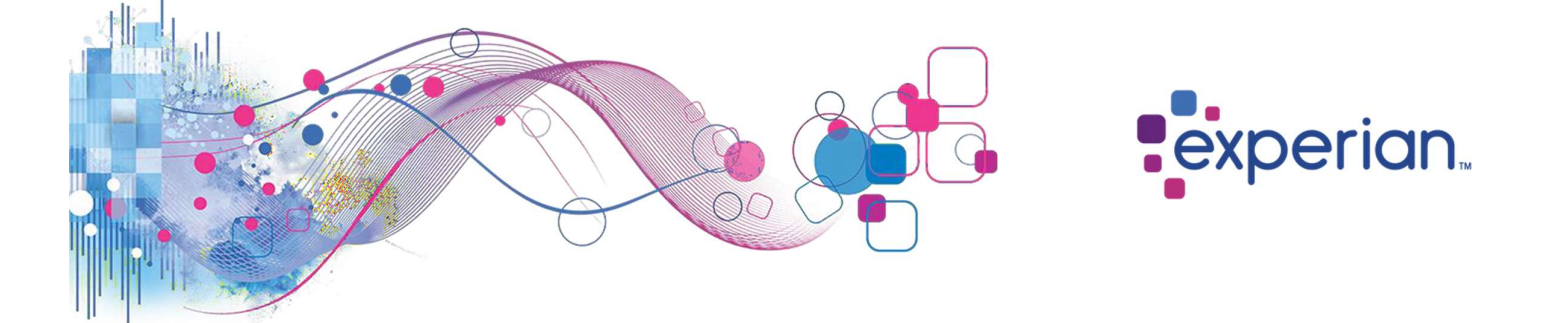

## Access and Authentication Guide

Okta is Experian's authentication tool through which you can access Experian products and services.

## Contents

| How do I find out who my Security Designate is? | 2  |
|-------------------------------------------------|----|
| I have forgotten my Security Questions          | 3  |
| How to perform a password reset                 | 4  |
| How to perform an account unlock                | 8  |
| I do not know my Username/UserID                | 12 |
| What do I do if my access link has expired?     | 13 |

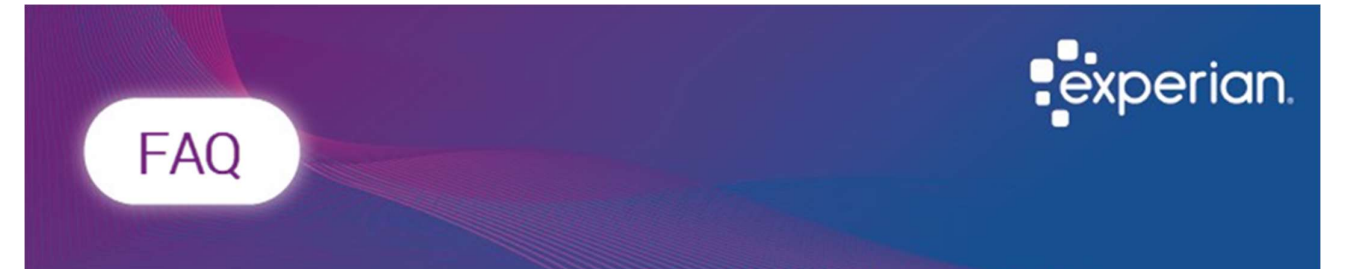

# How do I find out who my Security Designate is?

A Security Designate is your first point of contact and validation outside of Experian, allowing them to e.g., create and unlock accounts.

To determine who is your Security Designate you will need to reach out internally within your own organisation, Experian do not hold the details on who these individuals are.

## Knowledge Article

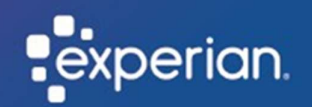

## I have forgotten my Security Questions

Summary: Reset your Security Questions (also known as Multi Factor Authentication or MFA) by contacting your organisations security designate or the Experian Service Desk. Who is this for: Existing users who have forgotten their Security Questions.

### Note: If you don't remember your Security Question, please follow either of the two options.

### Option 1

Contact your internal security designate, to reset your Security Questions.

A Security Designate is your first point of contact and validation outside of Experian, allowing them to e.g., create and unlock accounts.

To determine who is your Security Designate you will need to reach out internally within your own organisation, Experian do not hold the details on who these individuals are.

#### <u>or</u>

### Option 2

Contact the Service Desk to reset your Security Questions.

Please contact the Service Desk via the Contact details below:

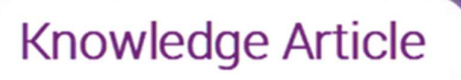

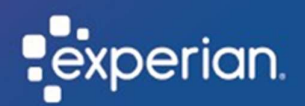

# How to perform a password reset

Summary: Reset your password through Okta, Experian's authentication tool used to access your Experian account.

Who is this for: Existing users who need to change their password.

To perform a self-service password reset please follow this link <u>https://experian-eub.okta-emea.com/signin/forgot-password</u>, otherwise follow the steps below.

- 1. Go to your login screen.
- 2. Select "Forgot (Reset) Password?".

|             | experian.         |  |
|-------------|-------------------|--|
|             | Sign In           |  |
| User ID     |                   |  |
|             |                   |  |
| Password    |                   |  |
|             |                   |  |
| C Remen     | ber me<br>Sign In |  |
| Need hein   | claning in?       |  |
| Forgot (Res | et) Password?     |  |
| Unlock acc  | ount?             |  |
| Help        |                   |  |

- 3. In the User ID field, type your User ID.
- 4. Click "Reset via Email".

| Reset Password |         | experian.      |
|----------------|---------|----------------|
|                | User ID | Reset Password |
|                | [       |                |

Note: Once you've entered your user ID and clicked to reset via email, you will receive an email from Okta with instructions to reset your password.

5. Click the "Reset Password" link in the email that you will receive.

|                                                                            | Account password reset                                                                                                    |
|----------------------------------------------------------------------------|----------------------------------------------------------------------------------------------------|
| EA                                                                         | Experian Admin <noreply@auth-uk.secure.experian.com></noreply@auth-uk.secure.experian.com>                                                                                                    |
| Experi                                                                     | an EU Preview - Okta Password Reset Requested                                                                                                    |
| Hello Kim                                                                  | berley,                                                                                                    |
| Thank you<br>the proce                                                     | a for your request to reset your password. Please follow this link to complete<br>ss:                                                                                                    |
|                                                                            |                                                                                                    |
|                                                                            | Reset Password                                                                                                    |
| Importan<br>Please do<br>with anyo                                         | Information:<br>not write your password or security details down on paper or share this data<br>ne.                                                                                             |
| Importan<br>Please do<br>with anyo                                         | Enformation:<br>not write your password or security details down on paper or share this data<br>ne.                                                                                             |
| Importan<br>Please do<br>with anyo<br>Thank you<br>If you exp              | Reset Password information: not write your password or security details down on paper or share this data ne. i for using Experian. erience any problems, please call us.                        |
| Importan<br>Please do<br>with anyo<br>Thank you<br>If you exp<br>Kind rega | Reset Password<br>Information:<br>not write your password or security details down on paper or share this data<br>ne.<br>I for using Experian.<br>erience any problems, please call us.<br>rds, |

- 6. Answer your security question.
- 7. Click "Reset Password".

| exp                     | oerian.                |
|-------------------------|------------------------|
| Answer Forgotter        | n Password Challenge   |
| What is the food you le | east liked as a child? |
| Show                    |                        |
| Reset                   | Password               |
|                         | Back to sign in        |

*Note: If you do not receive a 'reset password' link, please follow either of the two options, otherwise follow through to steps 8 & 9:* 

### Option 1

Contact your **internal** security designate to reset your password.

A Security Designate is your first point of contact and validation outside of Experian, allowing them to e.g., create and unlock accounts.

To determine who is your Security Designate you will need to reach out internally within your own organisation, Experian do not hold the details on who these individuals are.

### <u>or</u>

### Option 2

Contact the Service Desk to reset your password.

Please contact the Service Desk via the Contact details below:

- 8. Type your new password in the "New Password" and "Repeat Password" fields.
- 9. Click "Reset Password".

|        | Reset your Okta password                   |
|--------|--------------------------------------------|
| Pa     | ssword requirements:                       |
| •      | At least 8 characters                      |
| -      | A lowercase letter                         |
| •      | An uppercase letter                        |
| •      | A number                                   |
| -      | A symbol                                   |
| -      | Password can't be the same as your last 13 |
|        | passwords                                  |
| Ne<br> | ew password                                |
| Re     | peat password                              |
|        | Sign me out of all other devices.          |

To protect accounts, passwords are set to expire every 90 days.

| experian.                                                                                                    |
|----------------------------------------------------------------------------------------------------|
| Password Expires in 10 days                                                                                                    |
| *** Do not reply to this e-mail. ***                                                                                                    |
| Your Password for user ID XXXXXX will expire in 10 days.                                                                                                    |
| Please make sure to change your password today to avoid access issues.                                                                                                    |
| Please use the following URL to change your password:                                                                                                    |
| Click here to change your password                                                                                                    |
| If you have any questions, please call Experian's Technical Support Center at 1.800.854.7201<br>between the hours of 7:00 AM to 8:00 PM CST (Monday - Saturday) and 7:00 AM to 7:00 PM CST<br>(Sunday). |
| Thank you,<br>Experian                                                                                                    |
| *** Do not reply to this e-mail. ***                                                                                                    |
|                                                                                                    |
|                                                                                                    |

We will notify you by email ahead of your password expiring.

To protect your password, follow the same simple steps by clicking the link in the email.

## Result

You have successfully reset your password.

Note: Once you have reset your password, you will be asked again to enter your security question before you are logged in.

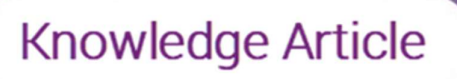

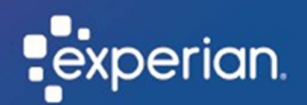

## How to perform an account unlock

Summary: Unlock your account through Okta, Experian's authentication tool used to access your Experian account.

Who is this for: Users whose accounts have been locked for security purposes, due to them entering the wrong password several times.

To perform a self-service account, unlock please follow this link <u>https://experian-eub.okta-emea.com</u>

Note: If you enter the wrong password several times, then your account will be locked for security purposes. You will receive an email to your registered email address to advise that your account has been locked.

1. Click the 'Unlock Account' link to proceed with unlocking your account.

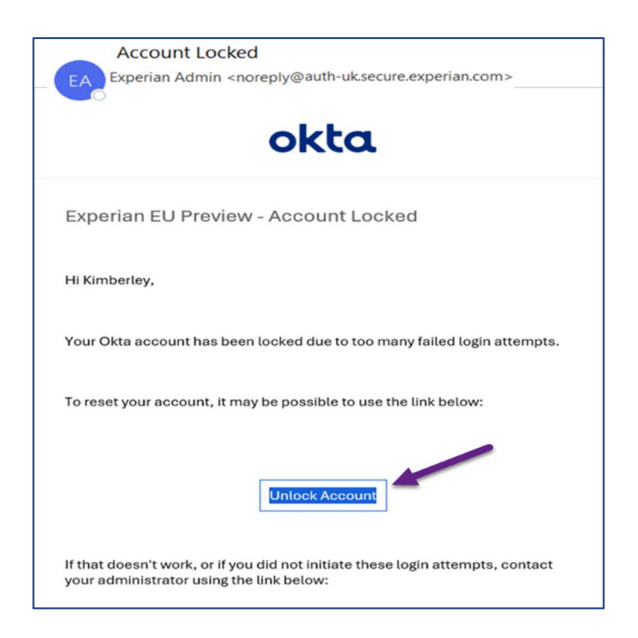

- 2. In the User ID field, type your user ID.
- 3. Click "Send Email".

|                 | experian.      |
|-----------------|----------------|
| User ID         | Unlock account |
|                 |                |
| Back to sign in | Send Email     |

4. Click the "Unlock Account" link you receive via email.

| Unlock Account<br>EA<br>Experian Admin <noreply@auth-uk.secure.experian.com></noreply@auth-uk.secure.experian.com>                                |
|----------------------------------------------------------------------------------------------------|
| Experian EU Preview - Okta Account Unlock Requested                                                                                               |
| Hi Kimberley,                                                                                                    |
| An account unlock request was made for your Okta account. If you did not make this request, please contact your system administrator immediately. |
| Click this link to unlock the account for your username, C90801B_biq:                                                                             |
| Unlock Account                                                                                                    |
| If you experience difficulties accessing your account, send a help request to<br>your administrator:                                              |

Note: the link is only valid for 1 hour.

- 5. **Answer** the security question.
- 6. Click "Unlock Account".

| ex                   | perian.                 |
|----------------------|-------------------------|
| Answer Unloc         | ck Account Challenge    |
| What is the food you | least liked as a child? |
| Answer               |                         |
| Show                 |                         |
| Unk                  | ock Account             |
|                      |                         |

## Result

You have successfully unlocked your account.

7. Click 'Back to Sign In' where you'll be re-directed to enter your username, password, and security question.

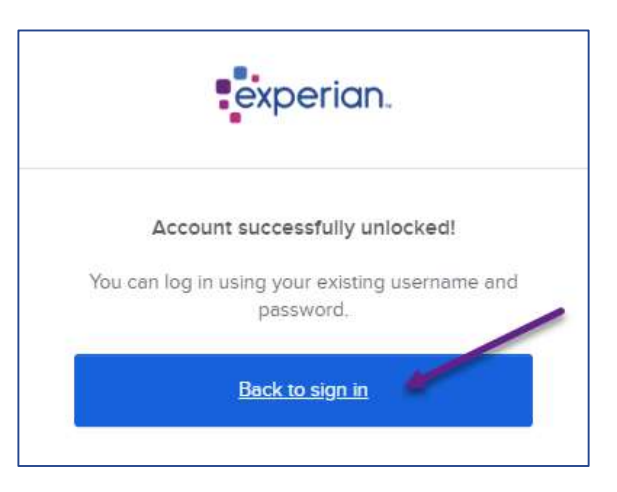

Note: If your account remains locked after following the self-service steps, please follow either of the two options.

### Option 1

Contact your internal security designate to unlock your account.

A Security Designate is your first point of contact and validation outside of Experian, allowing them to e.g., create and unlock accounts.

To determine who is your Security Designate you will need to reach out internally within your own organisation, Experian do not hold the details on who these individuals are.

### Option 2

Contact the Service Desk to unlock your account.

Please contact the Service Desk via the Contact details below:

# Knowledge Article

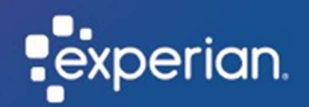

## I do not know my Username/UserID

Summary: Recover your username via contacting your organisations **internal** Security Designate or the Experian Service Desk.

Who is this for: Existing users who do not know their Username/UserID

Note: If you don't remember your Username/UserID please follow either of the two options.

### Option 1

Contact your internal security designate, to reset your Username/UserID.

A Security Designate is your first point of contact and validation outside of Experian, allowing them to e.g., create and unlock accounts.

To determine who is your Security Designate you will need to reach out internally within your own organisation, Experian do not hold the details on who these individuals are.

### <u>or</u>

### Option 2

Contact the Service Desk to reset your Username/UserID.

Please contact the Service Desk via the Contact details below:

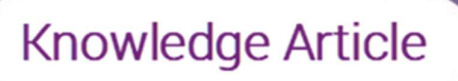

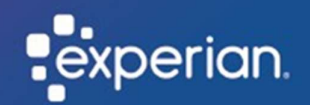

## What do I do if my access link has expired?

Summary: To access your Experian account, you will need to register as a new user Okta, Experian's authentication tool. Follow the steps below if your registration link has expired. Who is this for: New users who need to set up their Okta account.

#### Note: You will receive a registration email from "noreply@auth-uk.secure.experian.com".

1. In the registration email, **click** on the "Activate Your Account" link to **confirm** it has expired.

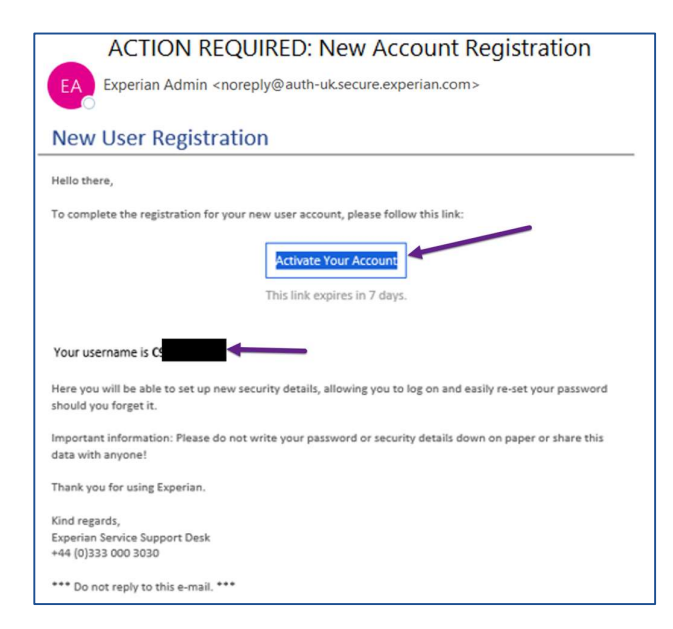

*Note: The link to activate your account is valid for 7 days. Note: Your username is confirmed within this email.* 

2. If your activation link has expired, you will receive a token expired error message.

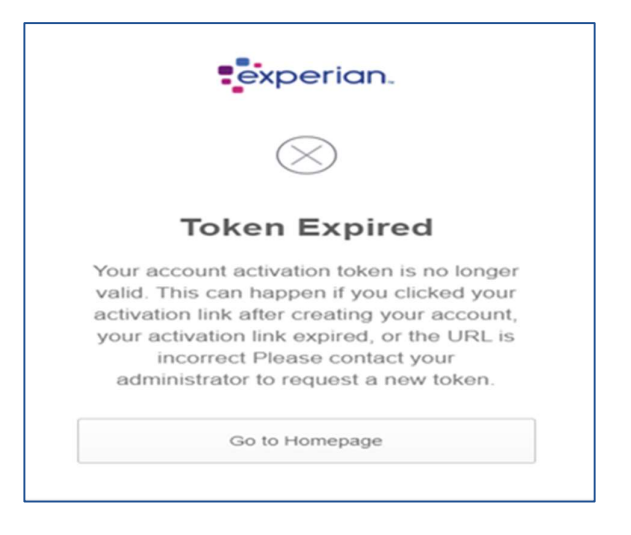

Note: If your email link to activate your account does not work and you receive a token expired error message, please follow either of the two options:

### Option 1

Contact your Security Designate, to be sent a new activation link.

A Security Designate is your first point of contact and validation outside of Experian, allowing them to e.g., create and unlock accounts.

To determine who is your Security Designate you will need to reach out internally within your own organisation, Experian do not hold the details on who these individuals are.

### <u>Or</u>

### Option 2

Contact the Service Desk to reset your Username/UserID.

Please contact the Service Desk via the Contact details below: